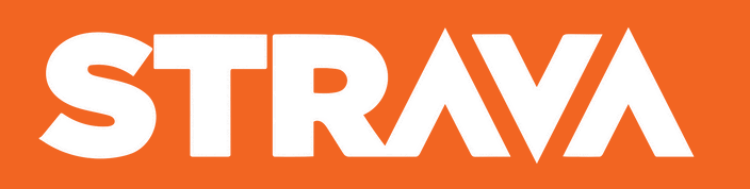

PROCEDURE D'ACTIVATION DE VOTRE CARTE CADEAU

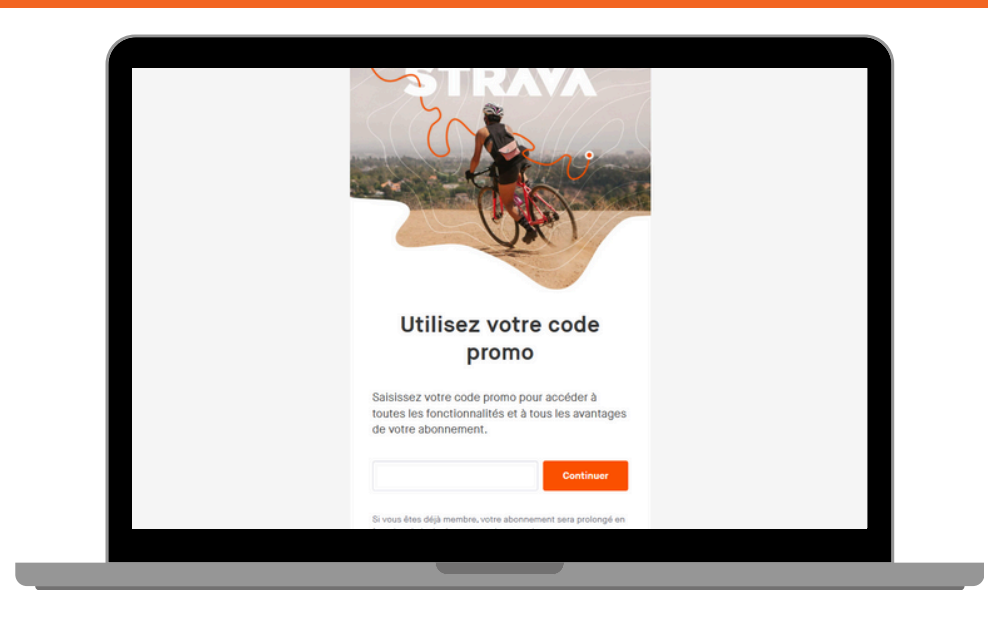

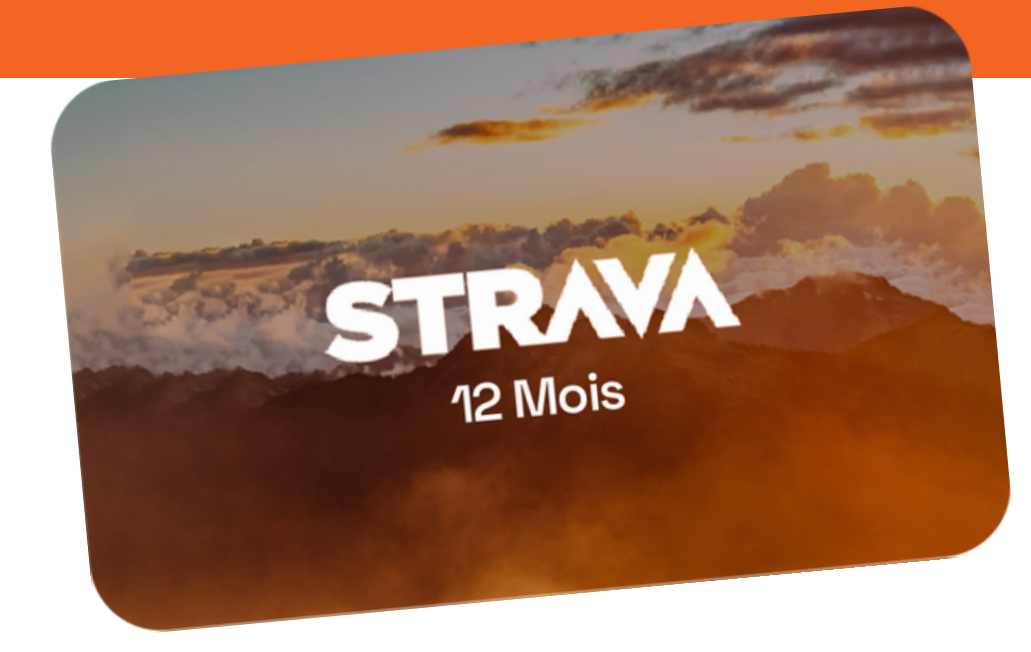

## **NOUVEAU SUR STRAVA**

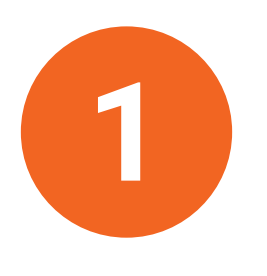

- a. Créez votre compte Strava via ce lien : https://www.strava.com/register/free
- **b.** Puis, ouvrez ce nouvel onglet : **<u>https://www.strava.com/subscribe/redeem</u>** pour activer votre code.
- c. Remplissez le code dans le champ vide et cliquez sur "Continuer"
- d. Votre code d'abonnement Strava est activé !

## DÉJÀ UN COMPTE SUR STRAVA

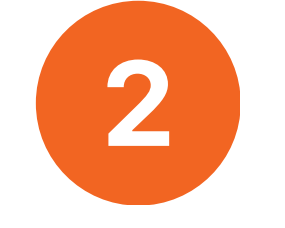

- a. Connectez-vous à votre compte Steam via ce lien : https://www.strava.com/login?hl=fr-FR
- **b.** Puis, ouvrez ce nouvel onglet : <u>https://www.strava.com/subscribe/redeem</u> pour activer votre code.
- c. Remplissez le code dans le champ vide et cliquez sur "Continuer"
- **d.** Si vous êtes déjà membre, votre abonnement sera prolongé en fonction de la durée restante de votre abonnement en cours.
- e. Votre code d'abonnement Strava est activé !

## ABONNÉ À STRAVA VIA UN STORE APPLE OU GOOGLE

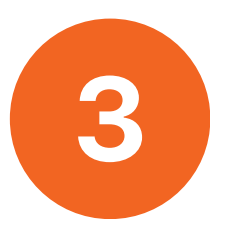

STRAVA

Si vous êtes abonné à Strava via Google Play ou l'Apple App Store, vous devez annuler votre abonnement directement dans la boutique concernée. L'annulation prendra effet à la fin du cycle de facturation en cours. Lorsque votre abonnement expire ou est annulé, votre compte repassera à la version gratuite, et c'est à ce moment-là que vous pourrez saisir votre code d'abonnement Strava acheté via FreemiumPlay (mais pas avant).

→ Les réponses à vos questions sont sur **<u>https://support.strava.com/hc/fr</u>** 

 $\rightarrow$  Une conversation avec un conseiller est également disponible depuis leur chatbot.